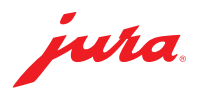

## Mise à jour du Data Communicator

Une mise à jour du Data Communicator est disponible. Pour commencer, vous devez actualiser l'assistant de configuration (section 1). Vous pouvez ensuite procéder à la mise à jour du Data Communicator (section 2).

- A Branchez votre ordinateur portable sur le secteur pour garantir le bon déroulement de la procédure.
- ▲ La mise à jour du Data Communicator doit s'effectuer à proximité immédiate de la machine à café (distance max. 0,5 m).

## 1 Mise à jour de l'assistant de configuration

| <b>Data Communicator</b><br>File Language                                             | configuration wizard — X                                                                                                    |  |  |  |  |
|---------------------------------------------------------------------------------------|----------------------------------------------------------------------------------------------------|--|--|--|--|
| jura                                                                                  | Software update required<br>More up-to-date software has been found. To download and install the update, please dick "Next". To<br>update the software later, dick "Cancel". |  |  |  |  |
| Connection<br>Server login<br>Update<br>WLAN settings<br>Pairing and test<br>Complete | Download to desktop (without installation)                                                                                                    |  |  |  |  |
|                                                                                       | Next Cancel                                                                                                    |  |  |  |  |
|                                                                                       | SW Version: 1.0.5.10                                                                                                    |  |  |  |  |

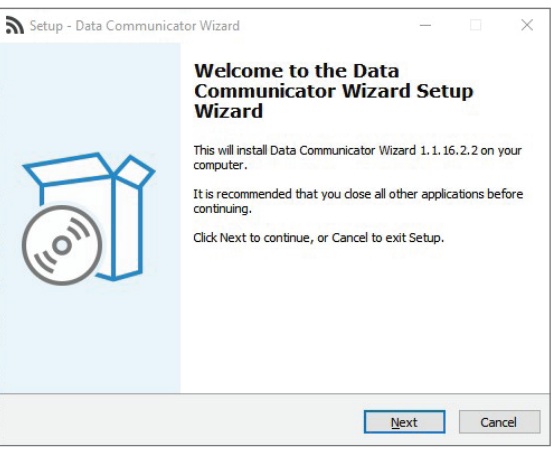

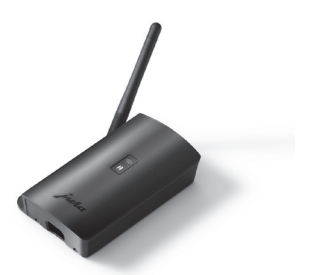

 Ouvrez l'assistant de configuration (Wizard) installé sur votre ordinateur Windows.

Le programme indique qu'une mise à jour est disponible.

- ▲ Si l'assistant de configuration n'est plus installé, vous pouvez le télécharger ici : www.datacommunicator.jura.com/ configurator/Configurator\_Setup.exe
- Cliquez sur « Suivant » sans cocher la case.

L'assistant de configuration se lance (version 1.1.16.2.2).

 Cliquez sur « Suivant » et suivez les instructions d'installation.

## 2 Mise à jour du Data Communicator

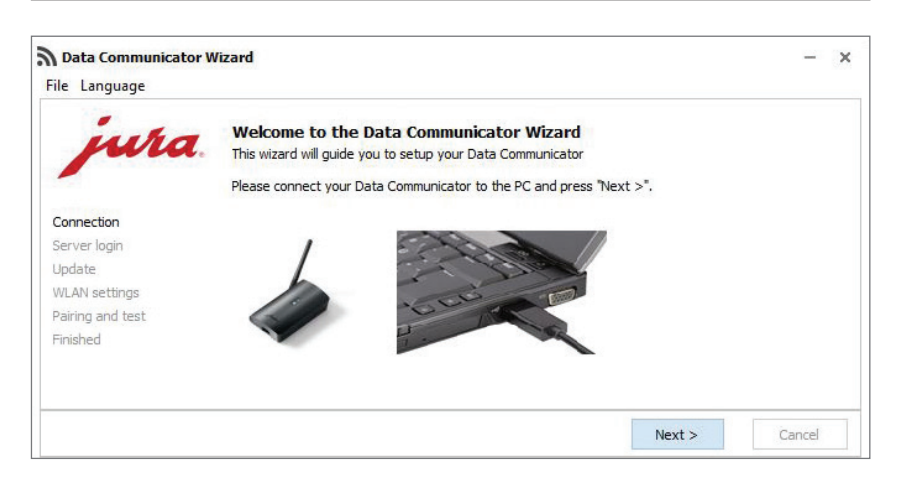

 Ouvrez l'assistant de configuration que vous venez d'installer

et reliez le Data Communicator à l'ordinateur Windows à l'aide du câble USB.

Cliquez sur « Suivant ».

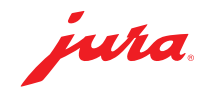

| Data Communicator V                                                                                                    | Vizard                                                                                           |                                                                | -                           | - ×   |   | Connectez-vous avec vos identifiants                                                    |
|----------------------------------------------------------------------------------------------------|--------------------------------------------------------------------------------------------------|----------------------------------------------------------------|-----------------------------|-------|---|-----------------------------------------------------------------------------------------|
| File Language                                                                                                    |                                                                                                  |                                                                |                             |       |   | habituels.                                                                              |
| jura                                                                                                    | Server Login<br>Please insert your login                                                         | information for the Data Communicator Server ar                | nd press "Next >"           |       | - | Cliquez sur « Suivant ».                                                                |
| Connection                                                                                                    | Username                                                                                         |                                                                |                             |       |   |                                                                                         |
| Server login                                                                                                    | Bacaword                                                                                         |                                                                | 40                          |       |   |                                                                                         |
| Update<br>WLAN settings                                                                                                    | Password                                                                                         |                                                                | Q.                          |       |   |                                                                                         |
| Pairing and test                                                                                                    | Token                                                                                            |                                                                |                             |       |   |                                                                                         |
| Finished                                                                                                    |                                                                                                  |                                                                |                             |       |   |                                                                                         |
|                                                                                                    | Create a new login                                                                               |                                                                |                             |       |   |                                                                                         |
|                                                                                                    |                                                                                                  | N                                                              | lext > Cance                | el    |   |                                                                                         |
|                                                                                                    |                                                                                                  |                                                                |                             |       |   |                                                                                         |
| Data Communicator o                                                                                                    | configuration wizard                                                                             |                                                                | 9                           | - ×   |   | Cliquez sur « Suivant » pour lancer la                                                  |
| File Language                                                                                                    |                                                                                                  |                                                                |                             |       |   | mise a jour.                                                                            |
| jura                                                                                                    | Data Communicat<br>A new software version<br>update.                                             | or update<br>has been found for your Data Communicator. Clic   | ck "Next" to start the soft | ware  |   |                                                                                         |
| Connection<br>Server login<br>Update                                                                                                    | Warning! Do not clos                                                                             | e the connection while the software is bein                    | ng updated. This may (      | cause |   |                                                                                         |
| WLAN settings<br>Pairing and test<br>Complete                                                                                                    | damage.                                                                                          |                                                                |                             |       |   |                                                                                         |
|                                                                                                    |                                                                                                  |                                                                | Next Cano                   | cel   |   |                                                                                         |
|                                                                                                    |                                                                                                  |                                                                | SW Version: 1               | .1.16 |   |                                                                                         |
|                                                                                                    |                                                                                                  |                                                                |                             |       |   |                                                                                         |
| Data Communicator o<br>File Language                                                                                                    | onfiguration wizard                                                                              |                                                                | -                           | - ×   |   | La mise à jour démarre.<br>Les LED du Data Communicator (bleue                          |
| Data Communicator update<br>A new software version has been found for your Data Communicator. Please wait a few moments. The<br>software update is being installed. |                                                                                                  |                                                                |                             | The   |   | et blanche) clignotent à un rythme<br>intense pendant le téléchargement du<br>logiciel. |
| Connection                                                                                                    |                                                                                                  | _                                                              |                             |       |   |                                                                                         |
| Server login                                                                                                    | 4.                                                                                               |                                                                |                             |       |   |                                                                                         |
| Update<br>WLAN settings<br>Pairing and test                                                                                                    | Warning! Do not close the connection while the software is being updated. This may cause damage. |                                                                |                             | ause  |   |                                                                                         |
| Complete                                                                                                    |                                                                                                  |                                                                |                             |       |   |                                                                                         |
|                                                                                                    |                                                                                                  |                                                                | Next Cano                   | el    |   |                                                                                         |
|                                                                                                    |                                                                                                  |                                                                | SW Version: 1.              | 1.16  |   |                                                                                         |
| Data Communicator o                                                                                                    | onfiguration wizard                                                                              |                                                                |                             | - ×   |   | Une fois la mise à jour réalisée :<br>cliquez sur « Suivant ».                          |
| jura                                                                                                    | Data Communicato                                                                                 | or update<br>software has been updated. Click "Next" to set up | the WLAN connection.        |       |   |                                                                                         |
|                                                                                                    |                                                                                                  |                                                                |                             |       |   |                                                                                         |
| Connection                                                                                                    |                                                                                                  |                                                                |                             |       |   |                                                                                         |
| Server login<br>Update                                                                                                    |                                                                                                  |                                                                |                             |       |   |                                                                                         |
| WLAN settings                                                                                                    |                                                                                                  |                                                                |                             |       |   |                                                                                         |
| Pairing and test                                                                                                    |                                                                                                  |                                                                |                             |       |   |                                                                                         |
| Complete                                                                                                    |                                                                                                  |                                                                |                             |       |   |                                                                                         |
|                                                                                                    |                                                                                                  |                                                                | Next                        |       |   |                                                                                         |
|                                                                                                    |                                                                                                  |                                                                | SW Version: 1.1             | 16    |   |                                                                                         |
|                                                                                                    |                                                                                                  |                                                                | AVV VEISION: 1.             |       |   |                                                                                         |

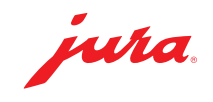

- Confirmez les réglages Wi-Fi en cliquant sur « Suivant ».
- Data Communicator configuration wizard × File Language WLAN settings wha Please enter the login details for the WLAN network and dick "Next". Communicator name Connection B4:E6:2D:3E:DB:BF Server login Update SSID - G WLAN settings Password \*\*\*\*\*\*\*\*\*\* 3 Pairing and test Complete MAC address B4:E6:2D:3E:DB:BF Next Cancel SW Version: 1.1.16 Data Communicator configuration wizard × File Language
- File
   Language

   Pairing with the coffee machine and communication test

   Please select the next step. Make sure that the Data Communicator is sufficiently dose to the coffee machine (less than 50 cm).

   Connection

   Server login

   Update

   WLAN settings

   Pairing and test

   Complete

   Next

   Cancel

   Supplete

   Server login

   Update

   WLAN settings

   Pairing and test

   Complete
- Data Communicator configuration wizard х -File Language Communication test wha Communication check between coffee machine, Data Communicator and server. Make sure that the start screen is displayed on the coffee machine Touch "Next". Connection Server login Undate WLAN settings Pairing and test Next Cancel SW Version: 1.1.16 **Communication Test** wha Test the communication of the whole system from the coffee machine to the server. Make sure that the coffee machine stays in "Idle mode". When the coffee machine is ready, press "Next >" Connection Server login Update WLAN settings Pairing and test Finished Test connection to the coffee machine. Please be patient ... Next > Cancel

 Effectuez un test de communication avec une machine à café déjà connectée. Pour ce faire, cliquez sur « Suivant ».

Vous pouvez également **appairer** le Data Communicator à une nouvelle machine à café.

- ▲ Pour l'appairage, le Smart Connect inséré dans la machine à café doit se trouver en mode Jumelage. Appuyez à cet effet sur la touche de réinitialisation du Smart Connect ou sélectionnez « Connecter » dans le mode de programmation de la machine à café. Dès que la LED du Smart Connect clignote, cliquez sur « Suivant ». Distance entre la machine à café et le Data Communicator pendant l'appairage : max. 0,5 m.
- ▲ Pour permettre le test de communication, la machine à café doit afficher son écran d'accueil.
- Cliquez sur « Suivant » pour lancer le test de communication.

Le test de communication est effectué.

JURA Elektroapparate AG, CH-4626 Niederbuchsiten, www.jura.com 202201 | Page 3/4

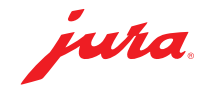

| Data Communicator W | fizard                                                                                                    |               | 2 |
|---------------------|----------------------------------------------------------------------------------------------------|---------------|---|
| File Language       |                                                                                                    |               |   |
| jura                | Data Communicator configured<br>Congratulation. You have successful configured you Data Communicator.        |               |   |
|                     | You can configure another Data Communicator by pressing "Restart" or<br>Close the wizard by pressing "Close" |               |   |
| Connection          |                                                                                                    |               |   |
| Server login        |                                                                                                    |               |   |
| Update              | 15152 'X8' (5/N: 2019011910021)                                                                              |               |   |
| WLAN settings       |                                                                                                    |               |   |
| Pairing and test    |                                                                                                    |               |   |
| Finished            |                                                                                                    |               |   |
|                     | Goto Data Communicator manager platform                                                                      |               |   |
|                     | Restart                                                                                                    | Close         |   |
|                     | SW V                                                                                                    | ersion: 1.1.1 | 5 |

Le test de communication a été concluant.

 Cliquez sur « Redémarrage » si vous souhaitez mettre à jour un autre Data Communicator

ou

Cliquez sur « Fermer » pour quitter l'assistant de configuration.

## Remarques/dépannage

En cas de problème pendant la mise à jour : déconnectez le câble USB et débranchez le Data Communicator du secteur pendant 5 secondes. Relancez ensuite la mise à jour.